### Zoom マニュアル(学生)

■PC で参加

①【初回のみ】Zoom ソフトのインストール

https://zoom.us/jp-jp/meetings.html

上記 URL をクリックし、一番下にある「ミーティングクライアント」をクリック

| 载要                                                                               | ダウンロード                                                                                                  | 営業担当                                                                      | サポート                                                                         | 言語                     |
|----------------------------------------------------------------------------------|----------------------------------------------------------------------------------------------------|---------------------------------------------------------------------------|------------------------------------------------------------------------------|------------------------|
| 200mプログ<br>お客様<br>弊社のテーム<br>200mが優はれる地由<br>特長<br>採用情報<br>統合<br>パートナー<br>ドニナー即任ちま | ミーティングクライアント<br>Zoom Rooms ジライアント<br>フラウザ級盤<br>Outlookプラグイン<br>Lyncプラグイン<br>Phonei(Padアプリ<br>Androidアプリ | 1.888.799.9666<br>営業頃にお問い合わせくださ<br>い<br>計画と確認知識<br>デモモジクエスト<br>ウェビナーとイベント | Zoomをテストする<br>アカウント<br>サポートセンター<br>ライブトレーニング<br>フィードバック<br>お問い合い<br>アクセンビリティ | 日本語 +<br>通覧<br>米ドル 5 + |
| プレス<br>Copyright ©2018 Zoom Wde                                                  |                                                                                                    | 「プライバシーおよび読悉ポリシー」                                                         |                                                                              | t§ in yr ¤ f           |

ミーティング用 Zoom クライアントのダウンロードボタンをクリック

PC にインストーラーがダウンロードされる

|   | ミーティンク用Zoomクライアント                                                                     |
|---|---------------------------------------------------------------------------------------|
|   | 最初にZoomミーティングを開始または参加されるときに、ウェブブラウザのクライアント<br>が自動的にダウンロードされます。ここから手動でダウンロードすることもできます。 |
|   | <b>ダウンロード</b> バージョン4.1.30528.0821                                                     |
| L |                                                                                       |

インストーラーの保存場所を開き、クリックして起動する

| Zoom Installer | × |
|----------------|---|
| Initialize     |   |
|                |   |
|                |   |

Zoom ソフトのインストール完了

## ②授業の参加

先生からキャンパスプランで通知された URL をクリック Web ページが開き、「Zoom を開く」をクリック

| 🔹 ミーティングを立ち上げる - Zoom 🗙                                | +                           |                                           |                                                        |               |                  | -     |       | × |
|--------------------------------------------------------|-----------------------------|-------------------------------------------|--------------------------------------------------------|---------------|------------------|-------|-------|---|
| $\leftrightarrow$ $\rightarrow$ C $($ zoom.us/j/990003 | 357388?pwd=aFJ2eEhLaC9CeXo0 | YIhhZTdYTEFXZz09&status=succe             | 255                                                    |               |                  | ☆     | 14.52 | 0 |
| zoom                                                   |                             | Zoom を開きますか?<br>https://zoom.us がこのアプリケーシ | リョンを開く許可を求めています。                                       |               | <del>サ</del> ポ−ト | 日本語 🗸 |       |   |
|                                                        |                             | 記                                         | Zoomを聞く<br>本rンセル<br>動中                                 |               |                  |       |       |   |
|                                                        |                             | μ <del>ε</del>                            | E7                                                     |               |                  |       |       |   |
|                                                        | システムダイアロク                   | が表示されたら [Zoc<br>さ                         | mミーティングを開く]<br>い。                                      | をクリックしてくだ     |                  |       |       |   |
|                                                        | ノフワリが何も表示しる                 | い場合、ここをクリックして実行                           | ス ミーティンクを起動する/<br>Fします。                                | rzoomをタウンロートし |                  |       |       |   |
|                                                        |                             | Copyright ©2020 Zoom Video C<br>(プライ) (シー | ommunications, Inc. All rights reserved.<br>および法務ポリシー」 |               |                  |       |       |   |
|                                                        |                             |                                           |                                                        |               |                  |       | 0     |   |

授業が始まる時間までは下記ページが表示される

| _                                                                    | ×  |
|----------------------------------------------------------------------|----|
| <ul> <li>ホストがこのミーティングを開始するのをお待ちください。</li> <li>開始: 9:15 PM</li> </ul> |    |
| 鈴木雄哉の Zoom ミーティング                                                    | -t |
|                                                                      |    |
| コンピューターのオーディオをテスト                                                    | +  |
| ホストの場合は、 <u>ロ<b>グィン</b></u> してこのミーティングを開始してください。                     | 5  |

- C

先生が会議を開始したか会議時間になると、下記画面が表示されるため、 自分の名前を入力し、「ミーティングに参加」をクリック

| Coom                     | × |
|--------------------------|---|
| 名前を入力してください              |   |
| 名前<br>                   |   |
| ✔ 将来のミーティングのためにこの名前を記憶する |   |
|                          |   |
| ミーティングに参加キャンセル           |   |
|                          |   |

先生による参加許可を待つ

😑 Zoom

ミーティングのホストは間もなくミーティングへの参加を許可します、もうしばらくお待ちください。

の Zoom ミーティング 2020/04/27

コンピューターのオーディオをテスト

先生による参加許可が完了すると、自動的に下記ページに切り替わるため、 「コンピュータでオーディオに参加」をクリック

| Zoom 参加者 ID: 166549                        |                                                            | - 🗆 ×     |
|--------------------------------------------|------------------------------------------------------------|-----------|
|                                            | 発言中:                                                       |           |
|                                            |                                                            |           |
|                                            |                                                            |           |
| ミーティ                                       | <b>パトピック:</b> えの Zoom ミーティング                               |           |
| ホスト:                                       | t                                                          |           |
| パスワー                                       | 8mZgNK                                                     |           |
| した。<br>数字の)<br>(電話)                        | <b>(スワード:</b> 816512                                       |           |
| [1] [2] [2] [2] [2] [2] [2] [2] [2] [2] [2 |                                                            |           |
|                                            |                                                            |           |
| 参加者                                        | ID:                                                        |           |
|                                            | コンピューターでオーディオに参加                                           |           |
|                                            |                                                            |           |
|                                            |                                                            |           |
|                                            |                                                            |           |
|                                            | •                                                          |           |
|                                            |                                                            |           |
| オーディフ                                      | に参加に行うため、おけており、おけており、おり、おり、おり、おり、おり、おり、おり、おり、おり、おり、おり、おり、お |           |
|                                            | ○ ミーティングへの参加時に、自動的にコンピューターでオーディオに参加                        |           |
|                                            |                                                            |           |
|                                            |                                                            |           |
|                                            |                                                            |           |
|                                            |                                                            |           |
|                                            |                                                            |           |
|                                            |                                                            | ミーティングを退出 |

画面下バナーの左側「ミュート」「ビデオ」ボタンでマイクとカメラのオンオフを切り替 える

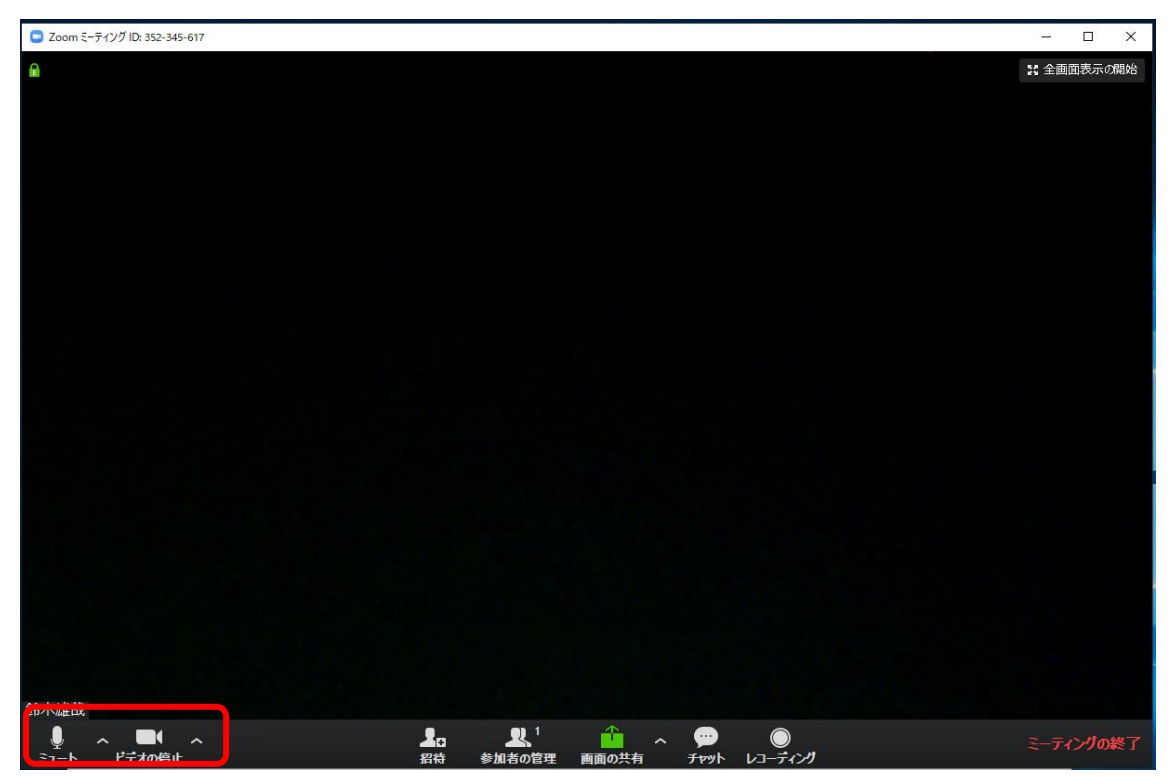

# ■スマートフォン(iphone)で参加

①【初回のみ】Zoom ソフトのインストール
 AppStore で「Zoom」と検索し、「Zoom Cloud Meetings」アプリをインストール

## ②授業の参加

Zoom アプリを立ち上げると下記画面が出てくるため、「ミーティングに参加」をクリック

22:10 **...I ≎** ...

# Start a Meeting

Start or join a video meeting on the go

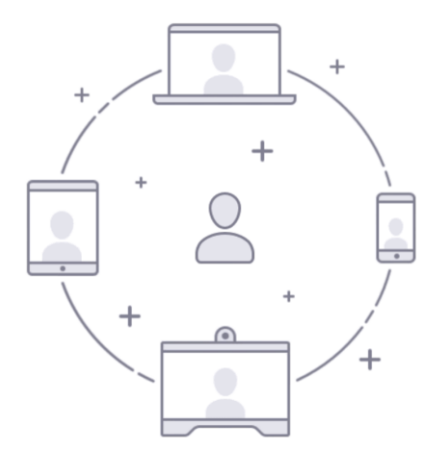

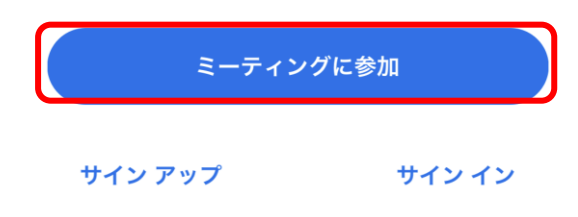

先生からキャンパスプランにて周知のあったミーティング ID を入力(1) 「会議室名で参加」の下にある空欄には自分の名前を入力(2)し、

下の「オーディオに接続しない」「自分のビデオをオフにする」にチェックを入れ(③)、 「参加」をクリック(④)

| 22:11            |                     |                      | .1      |                          |  |  |  |  |
|------------------|---------------------|----------------------|---------|--------------------------|--|--|--|--|
| キャンセ             | ル ミー                | ティングに                | 参加      |                          |  |  |  |  |
|                  |                     | ーテモング IE             |         |                          |  |  |  |  |
| 会議室名で参加          |                     |                      |         |                          |  |  |  |  |
|                  |                     | 00 2                 |         | 8                        |  |  |  |  |
|                  |                     | 参加(                  | Ð       |                          |  |  |  |  |
| 招待リンクを<br>てミーティン | 受け取っている<br>/グに参加します | る場合は、その <sup>」</sup> | リンクをもうー | 度タップし                    |  |  |  |  |
| 参加オプショ           | ン                   |                      |         |                          |  |  |  |  |
| オーディフ            | †に接続しな              | い ③                  |         | $\bigcirc$               |  |  |  |  |
| 自分のビラ            | <sup>デ</sup> オをオフに  | する                   |         | $\bigcirc$               |  |  |  |  |
|                  |                     |                      |         |                          |  |  |  |  |
|                  |                     |                      |         |                          |  |  |  |  |
| $\rightarrow$    | あ                   | か                    | さ       | $\langle \times \rangle$ |  |  |  |  |
| 5                | た                   | な                    | は       | 空白                       |  |  |  |  |
| ABC              | ま                   | や                    | 6       | 76 47                    |  |  |  |  |
|                  | <u>^</u>            | ゎ                    | 、。?!    | 以 1丁                     |  |  |  |  |
|                  |                     |                      |         | Ŷ                        |  |  |  |  |

22:12 .... 🕤 🔳 .... **Start a Meeting** Start or join a video meeting on the go ミーティング パスワードを入力して ください キャンセル 続行 待機しています... Ŧ 0 + サインアップ サインイン

下記のように切り替わった画面で、先生から周知のあったパスワードを入力

授業の開始時間になるか、先生が会議を開始するまで下記画面で待機

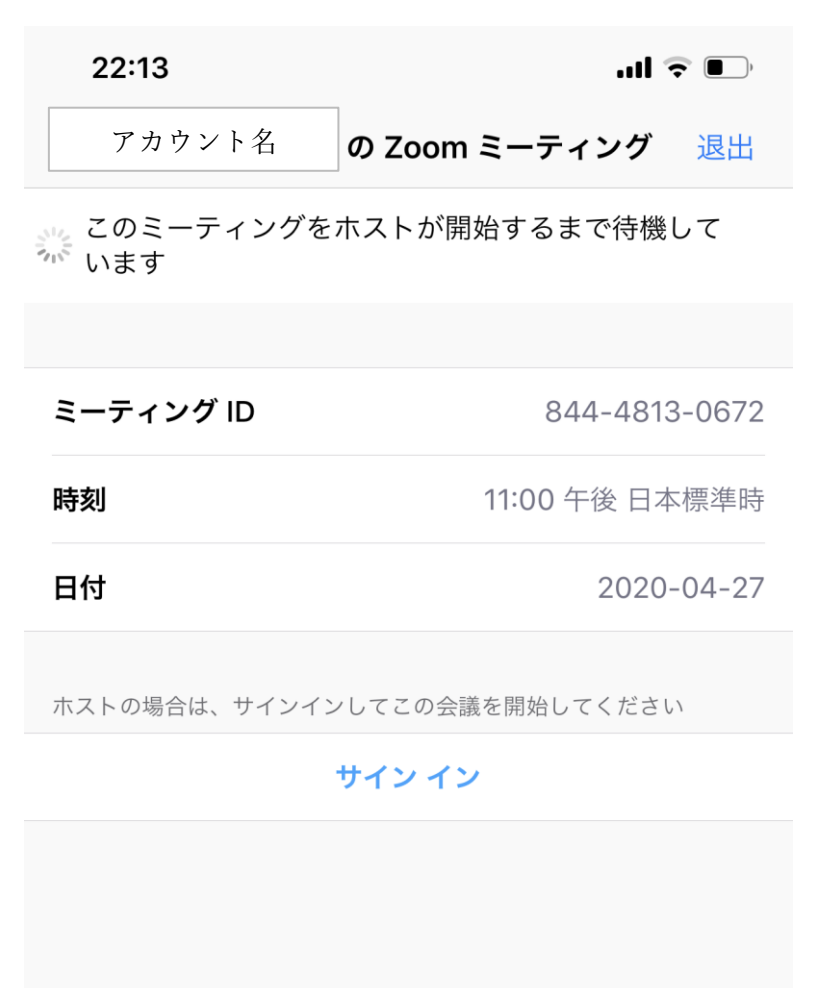

授業の開始時間になるか、先生が会議を開始すると下記のように画面が切り替わる 先生が参加の許可をするまで待機

| 22:13                |                                  | .ıl 🕈 🕞           |
|----------------------|----------------------------------|-------------------|
|                      | Zoom                             | 退出                |
|                      |                                  |                   |
|                      |                                  |                   |
| ミーティングのオ<br>への参加を許可し | <sup>、</sup> ストは間もなく<br>します、もうしは | ミーティング<br>ざらくお待ちく |
|                      | たさい                              |                   |
| アカウント名               | の Zoom ミーテ                       | ィング               |
|                      |                                  |                   |
|                      |                                  |                   |
|                      |                                  |                   |
|                      |                                  |                   |
|                      |                                  |                   |
|                      |                                  |                   |
|                      |                                  |                   |
|                      |                                  |                   |
|                      |                                  |                   |
|                      |                                  |                   |
|                      |                                  |                   |

2020/05/01

先生が参加の許可をすると、下記のように画面が切り替わる 「インターネットを利用した通話」をクリックし、授業に参加

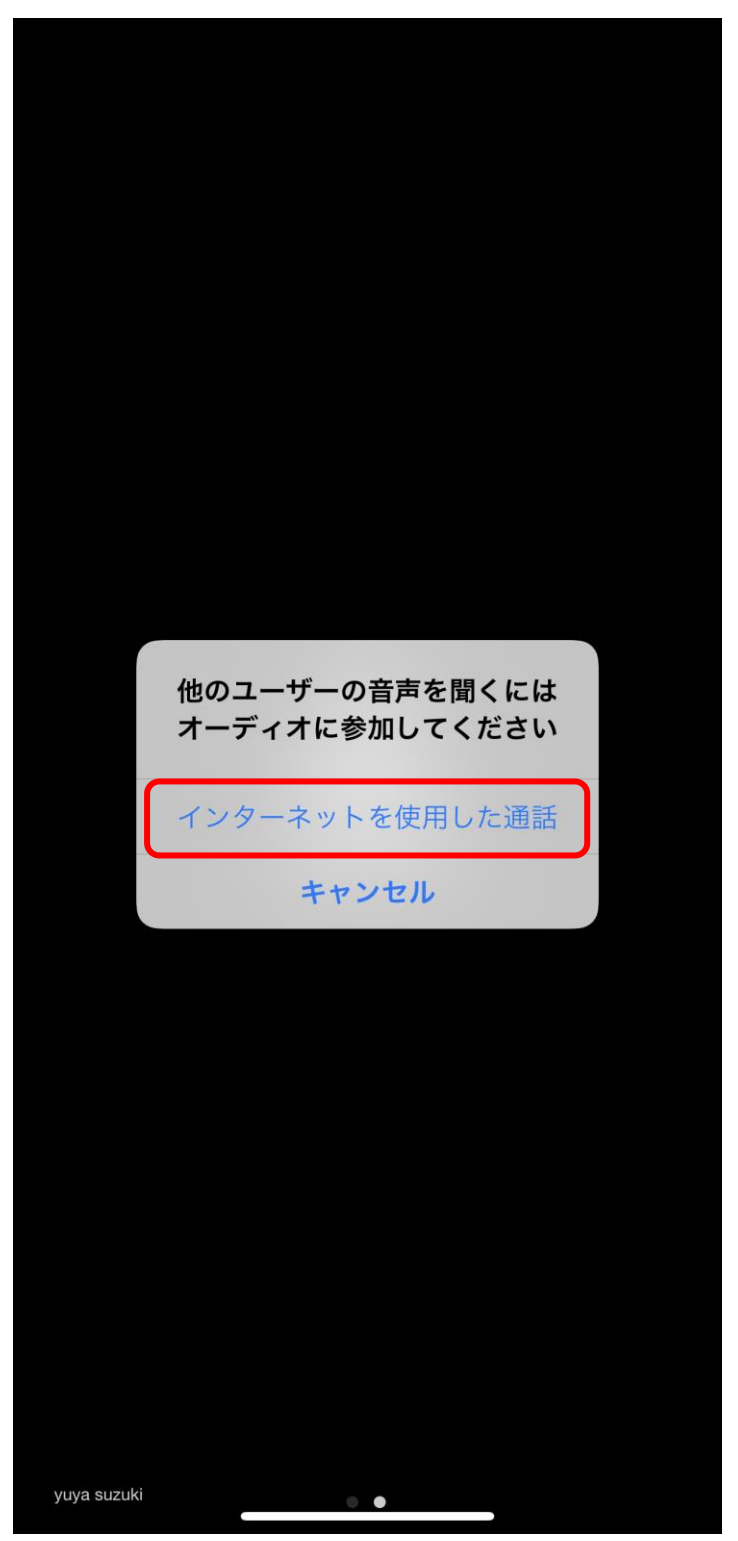

## ■スマートフォン(Android)で参加

①【初回のみ】Zoom ソフトのインストール
 Google Play で「Zoom」と検索し、「Zoom Cloud Meetings」アプリをインストール

#### ②授業の参加

Zoom アプリを立ち上げると下記画面が出てくるため、「ミーティングに参加」をクリック

9:21 🕑

× 🕩 🗸 🖿 🕯 84% 🕯

ف

### ミーティングの開始

外出時にビデオ会議を起動またはビデオ会議に参加

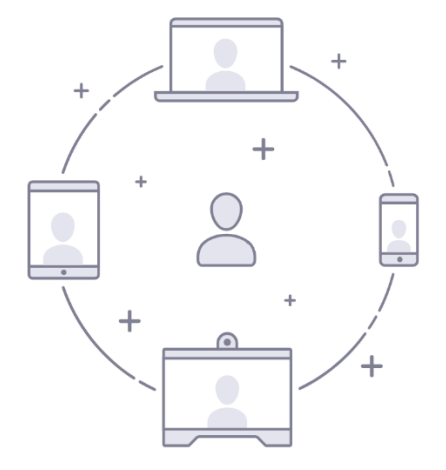

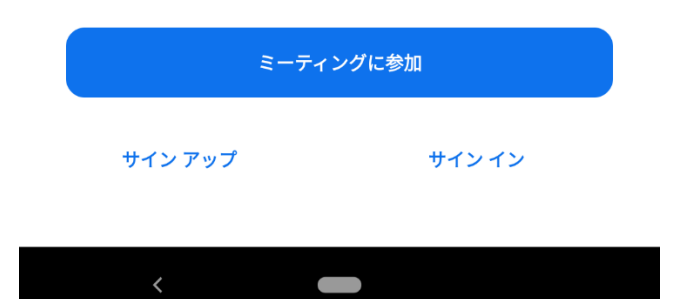

先生からキャンパスプランにて周知のあったミーティング ID を入力(①)

「会議室名で参加」の下にある空欄には自分の名前を入力(②)し、

下の「オーディオに接続しない」「自分のビデオをオフにする」にチェックを入れ(③)、

|  | 「参加」 | をク | IJ | ッ | ク | ((4)) |
|--|------|----|----|---|---|-------|
|--|------|----|----|---|---|-------|

| 9:24 🗳 🖻               | ՝ ≱ս⊡ս ^ ▼⊿ ∎ 83%        |
|------------------------|--------------------------|
| <                      | ミーティングに参加                |
|                        | ミー む ング ID               |
|                        | 会議室名で参加                  |
|                        | 名前 ②                     |
|                        | ミーティングに参加 ④              |
| 招待リンクを受け取<br>ングに参加します。 | れっている場合は、そのリンクをタップしてミーティ |
| 参加オプション                |                          |
| オーディオに接                | 続しない ③                   |
| 自分のビデオを                | オフにする                    |
|                        |                          |
| <                      |                          |

下記のように切り替わった画面で、先生から周知のあったパスワードを入力

| 9:25 | - |    | e   |      |     |          |      | * 回    | lı <b>▼</b> ▼. | 83% |
|------|---|----|-----|------|-----|----------|------|--------|----------------|-----|
|      |   |    | 0   | ミーティ | ィング | を準備      | してい  | います    |                |     |
|      |   |    |     |      |     |          |      |        |                |     |
|      |   |    |     |      |     |          |      |        |                |     |
|      |   |    |     |      |     |          |      |        |                |     |
|      |   |    |     |      |     |          |      |        |                |     |
|      |   |    |     |      |     |          |      |        |                |     |
|      |   |    |     |      |     |          |      |        |                |     |
|      |   |    |     |      |     |          |      |        |                |     |
|      |   |    |     |      |     |          |      |        |                |     |
|      | = |    | ~   | ッグパフ |     | ジを入      | +) 7 | しだ     | さい             |     |
|      | _ | )  | 1 - |      |     | ~~~_ /\. |      | . \ /c | 201            |     |
|      |   | 11 | ーテ  | ィング  | パスワ | フート      |      |        |                |     |
|      |   |    |     |      |     |          |      |        |                |     |
|      |   | -  | ++  | ンセル  |     |          |      | OK     |                |     |
|      |   |    |     |      |     |          |      |        |                |     |
|      |   |    |     |      |     |          |      |        |                |     |
|      |   |    |     |      |     |          |      |        |                |     |
|      |   |    |     |      |     |          |      |        |                |     |
|      |   |    |     |      |     |          |      |        |                |     |
|      |   |    |     |      |     |          |      |        |                |     |
|      |   |    |     |      |     |          |      |        |                |     |
|      |   |    |     |      |     |          |      |        |                |     |
|      |   |    |     |      |     |          |      |        |                |     |
|      |   |    |     |      |     |          |      |        |                |     |
|      |   | <  |     |      |     |          |      |        |                |     |

授業の開始時間になるか、先生が会議を開始するまで下記画面で待機

| 9:26 ■ (€)                          |  |  |  |
|-------------------------------------|--|--|--|
| 授業名のZoomミーティング 退出                   |  |  |  |
| 🔵 ホストがこのミーティングを開始するまで待機しています        |  |  |  |
|                                     |  |  |  |
| ミーティング ID: 835-2489-2894            |  |  |  |
| <b>日付:</b> 4月28日(火)                 |  |  |  |
| <b>時間:</b> 10:00                    |  |  |  |
|                                     |  |  |  |
| ホストの場合は、ログインしてこのミーティングを開始してく<br>ださい |  |  |  |
| サインイン                               |  |  |  |
|                                     |  |  |  |
|                                     |  |  |  |
|                                     |  |  |  |
|                                     |  |  |  |
|                                     |  |  |  |
|                                     |  |  |  |
|                                     |  |  |  |
|                                     |  |  |  |
|                                     |  |  |  |
|                                     |  |  |  |
|                                     |  |  |  |
|                                     |  |  |  |
|                                     |  |  |  |
|                                     |  |  |  |
|                                     |  |  |  |
| <                                   |  |  |  |

授業の開始時間になるか、先生が会議を開始すると下記のように画面が切り替わる 先生が参加の許可をするまで待機

| 9:27 🗳 🗖 🕑 |               | ՝ ≱ս⊡ս 🕈 🕶 ⊿ 📋 83% |
|------------|---------------|--------------------|
|            | 835-2489-2894 | 退出                 |

ミーティングのホストは間もなくミーティング への参加を許可します、もうしばらくお待ちく ださい

授業名

の Zoom ミーティング

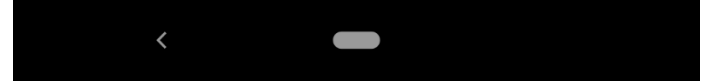